## **Parent Teacher Interview Booking**

Login to the KAMAR/parent portal from the Pukekohe High School website - <u>https://www.pukekohehigh.school.nz/</u>

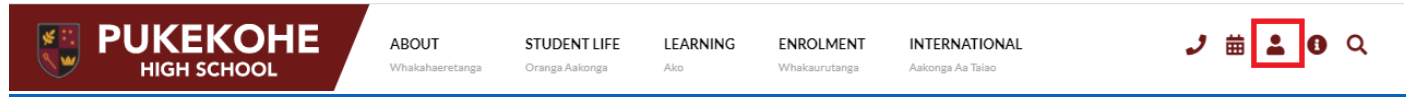

Login using your username and password for the Portal. Select "Conferences" from top bar -

| Home | Notices | Calendar | Enrolment | Conferences | Details 🔻 | Results 👻 | Careers 🝷 |
|------|---------|----------|-----------|-------------|-----------|-----------|-----------|
|------|---------|----------|-----------|-------------|-----------|-----------|-----------|

#### OR

You can go directly to SchoolPoint - <u>https://pukekohe.schoolpoint.co.nz/</u> Click on Caregiver, Sign in using one of the methods listed.

#### **Caregiver Sign In**

If your school-registered email is also registered with Facebook, Google, or Microsoft you can sign in with the options below.

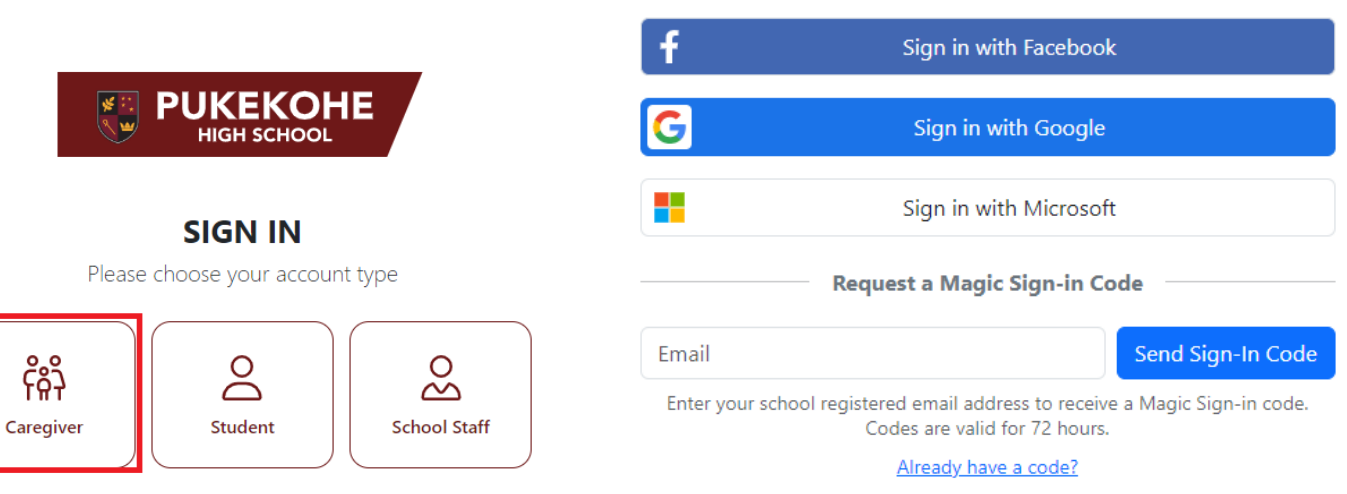

### How to book your time:

You will be taken to Schoolpoint booking system, click on "My Conferences" on left hand menu, click the conference you want to book for and click "Book Time"

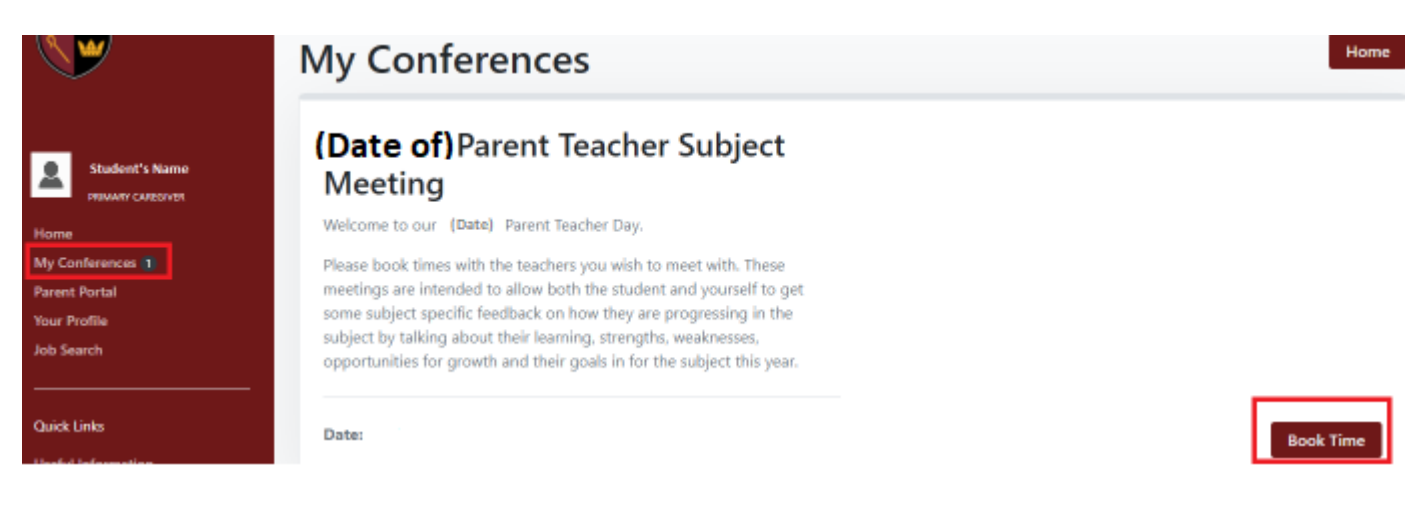

On the left will show the teachers and subjects for your student, select the time by clicking on the time slot, it is recommended that you leave a gap between bookings to allow time to get from one interview to the other.

| Mediesuay Shi June                    |         |         |         |         |         |         |         |         |         |         |         |         |         |         |         |         |
|---------------------------------------|---------|---------|---------|---------|---------|---------|---------|---------|---------|---------|---------|---------|---------|---------|---------|---------|
|                                       |         |         |         |         |         |         |         |         |         |         |         |         |         |         |         |         |
|                                       | 4:00 pm | 4:10 pm | 4:20 pm | 4:30 pm | 4:40 pm | 4:50 pm | 5:20 pm | 5:30 pm | 5:40 pm | 5:50 pm | 6:00 pm | 6:10 pm | 6:20 pm | 6:30 pm | 6:40 pm | 6:50 pm |
| Classical Studies<br>Teacher's Name   | 4:00 pm | 4:10 pm | Booked  | 4:30 pm | 4:40 pm | 4:50 pm | 5:20 pm | 5:30 pm | 5:40 pm | 5:50 pm | 6:00 pm | 6:10 pm | 6:20 pm | 6:30 pm | 6:40 pm | 6:50 pm |
| Social Studies<br>Teacher's Name      | 4:00 pm | 4:10 pm | 4:20 pm | 4:30 pm | Booked  | 4:50 pm | 5:20 pm | 5:30 pm | 5:40 pm | 5:50 pm | 6:00 pm | 6:10 pm | 6:20 pm | 6:30 pm | 6:40 pm | 6:50 pm |
| English<br>Teacher's Name             | 4:00 pm | 4:10 pm | 4:20 pm | 4:30 pm | 4:40 pm | 4:50 pm | 5:20 pm | 5:30 pm | 5:40 pm | 5:50 pm | 6:00 pm | 6:10 pm | 6:20 pm | 6:30 pm | 6:40 pm | 6:50 pm |
| Health<br>Teacher's Name              | 4:00 pm | 4:10 pm | 4:20 pm | 4:30 pm | 4:40 pm | 4:50 pm | 5:20 pm | 5:30 pm | 5:40 pm | 5:50 pm | 6:00 pm | 6:10 pm | 6:20 pm | 6:30 pm | 6:40 pm | 6:50 pm |
| General Mathematics<br>Teacher's Name | 4:00 pm | 4:10 pm | 4:20 pm | 4:30 pm | 4:40 pm | 4:50 pm | 5:20 pm | 5:30 pm | 5:40 pm | 5:50 pm | 6:00 pm | 6:10 pm | 6:20 pm | 6:30 pm | 6:40 pm | 6:50 pm |
| Earth Science<br>Teacher's Name       | 4:00 pm | 4:10 pm | 4:20 pm | 4:30 pm | 4:40 pm | 4:50 pm | 5:20 pm | 5:30 pm | 5:40 pm | 5:50 pm | 6:00 pm | 6:10 pm | 6:20 pm | 6:30 pm | 6:40 pm | 6:50 pm |

Home

37

Print

# To view/change or cancel your bookings:

Log into the Parent Portal and select Conferences again as above, click on "View Bookings" -

# **My Conferences**

Wednesday Oth June

# (Date of) Parent Teacher Subject Meeting

Welcome to our {Date} Parent Teacher Day.

Please book times with the teachers you wish to meet with. These meetings are intended to allow both the student and yourself to get some subject specific feedback on how they are progressing in the subject by talking about their learning, strengths, weaknesses, opportunities for growth and their goals in for the subject this year.

Your appointment times for Student's Name are:

| Time & Date           | Location | Booking Details                |                           |  |  |  |  |  |
|-----------------------|----------|--------------------------------|---------------------------|--|--|--|--|--|
| 4:20pm<br>(Date)      | Hall     | NCEA Level 2 Classical Studies | View Booking              |  |  |  |  |  |
| Save to your Calendar |          | Booked by Name (Caregiver)     | Update Cancel             |  |  |  |  |  |
| 4:40pm                | Hall     | NCEA Level 2 Social Studies    | View Booking              |  |  |  |  |  |
| Datej                 |          | Teacher's Name [Code]          | Contraction of the second |  |  |  |  |  |

Note: You can edit your time by clicking on the "Cancel/Change Booking" button and reselecting your preferred time